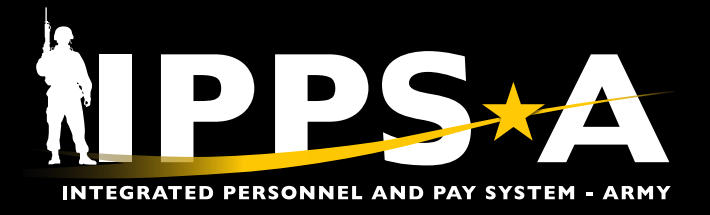

# **UPDATING A MCC JOB AID**

This Job Aid assists in updating a Military Component Category (MILCOMCAT or MCC) on behalf of a Member.

In IPPS-A, MILCOMCAT designation allows Soldiers to change between Current Organizations (CURORGs) (i.e., Army Reserve to Active Duty, Trainee Transient Holding Student (TTHS) to Avail, etc.) without separating a Soldier from one component to another.

Instead, a Soldier will transfer between components with the same Soldier record with an updated MILCOMCAT.

MILCOMCAT displays in the Assignment module under Organizational Instance — and many other screens across IPPS-A. It is recommended that all changes to MCC be made in the Assignment module under Component Category.

Location Change

Position Change

Update Training Status

Update Component Categor

Update Position Qualificatio

**U.S. ARMY** 

TDY Event

| 6        | NOT  |
|----------|------|
| <u> </u> | Tahl |

Menu

Menu 🗸

Search in Menu

Manage Assignments

Manage Assignments

TE: See IPPS-A User Manual > BPR > ble 1-1 BPR Change Summary

## Updating Military Component Category (MCC)

NPPS\*A

HR Professional ~

 $\bigcirc$ 

(1

- 1. Select the Role: HR Professional from the dropdown listing
- 2. Place cursor in the **Menu** text box, type Manage Assignments, select

| it from the dropdov | vn displaying          |                                                                              |          |                         |              |                               | Assignme               | nts Search<br>ents Searc | h Page                    |
|---------------------|------------------------|------------------------------------------------------------------------------|----------|-------------------------|--------------|-------------------------------|------------------------|--------------------------|---------------------------|
| urrent/Approved 5   |                        |                                                                              |          |                         |              |                               | Search Crite           | eria                     |                           |
| Name                | SPC JOHN SMITH         |                                                                              |          |                         |              |                               |                        |                          | Empl ID 000000000         |
| Empl ID 00000000    |                        |                                                                              |          |                         |              |                               |                        |                          | Name                      |
|                     |                        |                                                                              |          |                         |              |                               | _                      | <b>4</b>                 | rst Name                  |
| Current/Approved    | <u> </u>               | ✓ Organizational Instance                                                    |          |                         |              |                               |                        |                          | act Name                  |
|                     |                        | Busines                                                                      | s Unit U | S Army Active Component | t            | L                             | ocation                |                          |                           |
| Pending/Working     | Com                    | Component Category ACMS-Force Structure Unit-Avail Pers Job Code             |          |                         |              |                               | ob Code Search         | Clear                    |                           |
| Completed           |                        | UIC WAYPA0 0010 AV BN 02 CO A ASSAULT CO Position 02662660 #3 UH-60 Crewchie |          |                         |              |                               | wchief                 |                          |                           |
|                     |                        |                                                                              |          |                         |              | Dut                           | y Status Present for D | Duty                     |                           |
| Canceled            |                        |                                                                              |          |                         |              | Duty Status A                 | Attribute              |                          |                           |
|                     | ∽ Perman               | ent Assig                                                                    | nments   |                         |              |                               |                        |                          |                           |
|                     |                        |                                                                              |          |                         |              |                               | Create Permanent       | t Assignmen              | t                         |
|                     |                        |                                                                              |          |                         |              |                               |                        | -                        |                           |
|                     | ID/Source              | Status                                                                       | Compo    | Action/Reason Code      | Begin/End Dt | UIC                           | Position               | Location                 | 6                         |
|                     |                        | 115178279                                                                    | PCA      | PCA                     | 08/04/2022   | WAYPA0                        | 02662660               | 00022257                 |                           |
|                     | 115178279              | 9                                                                            |          |                         |              |                               |                        |                          |                           |
|                     | 115178275<br>II eMILPO | Arrived                                                                      | Active   | Reassignment            | 03/08/2026   | 0010 AV BN 02 CO A ASSAULT CO | #3 UH-60 Crewchief     | FT DRUN                  | Other Actions O View Orde |
|                     | 115178275<br>eMILPO    | Arrived                                                                      | Active   | Reassignment            | 03/08/2026   | 0010 AV BN 02 CO A ASSAULT CO | #3 UH-60 Crewchief     | FT DRUN                  | Other Actions Oview Orde  |

- 3. The Assignments Search screen displays
- 4. Enter all applicable criteria for the Member, and select **Search**
- 5. The Current/Approved screen displays
- 6. Select Other Actions.
  - 6A. Select Update Component Category from the dropdown listing

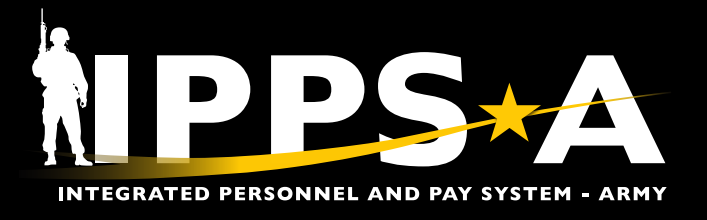

## UPDATING A MCC JOB AID

## **Updating MCC CONTINUED**

### 7. The Assignment Details screen displays

#### 8. Select Component Category

| Assignment Details 7       |                                                  |                                             |                             |  |  |  |  |  |
|----------------------------|--------------------------------------------------|---------------------------------------------|-----------------------------|--|--|--|--|--|
| Name S<br>Empl ID 0        | PC JOHN SMITH<br>00000000                        |                                             |                             |  |  |  |  |  |
| Assignment Details         | Submit MCC Update                                |                                             |                             |  |  |  |  |  |
| Member Elections           | Assignment Header Information<br>Assignment Perm | nanent                                      | Assignment ID 00000000      |  |  |  |  |  |
| Approvals/Eligibility      | Employee Record 0                                |                                             | Assignment Seq 0            |  |  |  |  |  |
| Comments/Attachments       | Assignment Status Arrive<br>Workflow Status None | ed On Assignment<br>e Required              | User Action 0000            |  |  |  |  |  |
| Orders                     | 8 Component Category<br>Assignment Dates         | Training Status PERSTEMPO Info              |                             |  |  |  |  |  |
| Arrivals/Departures Cancel | Military Component Catego                        | ory 9 Done C                                | Report Date 08/04/2022      |  |  |  |  |  |
|                            |                                                  | 1 row                                       | Projected End Dt 03/08/2026 |  |  |  |  |  |
| Effec                      | tive Date ↑↓ Effective Sequence ↑↓ Compo         | oonent Category ↑↓                          | Assignment From INITIAL     |  |  |  |  |  |
| 08/04                      | /2022 0 A11                                      |                                             |                             |  |  |  |  |  |
|                            | Cancel Lookup B                                  |                                             |                             |  |  |  |  |  |
|                            | Search for: Component Category                   |                                             |                             |  |  |  |  |  |
|                            | ✓ Search Criteria                                | Show Operators                              |                             |  |  |  |  |  |
|                            | Military Service                                 |                                             |                             |  |  |  |  |  |
|                            | Service Component R                              |                                             |                             |  |  |  |  |  |
|                            | Component Cate                                   | tegory                                      |                             |  |  |  |  |  |
|                            | (                                                | Search Clear                                |                             |  |  |  |  |  |
|                            | v Search Results                                 |                                             |                             |  |  |  |  |  |
|                            |                                                  |                                             | 28 rows                     |  |  |  |  |  |
|                            | Component Category 1 De                          | escription ↑↓                               | Short Description ↑↓        |  |  |  |  |  |
|                            | A00 AC                                           | CMS-Unit Status Unknown                     | A00                         |  |  |  |  |  |
|                            | A10 AC                                           | CMS-Force Structure Unit Pers-Avail Unknown | A10                         |  |  |  |  |  |

#### 9. The Military Component Category screen displays

- 9A. Select the magnifying glass icon to search for the desired **Component Category**
- 9B. The Lookup dropdown listing displays, HR Professionals may search for the desired Component Category to autofill the Component Category column on the Military Component Category screen
- 9C. Select Done to return to the Assignment Details screen
- 9D. Select **Submit MCC Update**, the MCC displays the update on the **Current/Approved** screen, below the **Organizational Instance** header

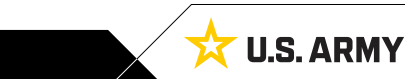